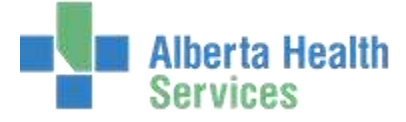

# CPSM MEDITECH 5.67 MEDITECH

## Navigating the Desktop

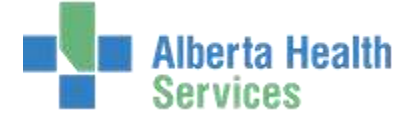

### Contents

| CPSM – Meditech 5.67 Navigation and Overview | 2  |
|----------------------------------------------|----|
| Accessing Meditech                           | 2  |
| Log On to Meditech                           | 2  |
| Log Off Meditech                             | 2  |
| Navigating the Meditech Desktop              | 3  |
| Requisitioning Desktop                       | 4  |
| Accessing Reports from the Meditech Desktop  | 5  |
| Print Department 6 Period Detail Report:     | 6  |
| Print Item Requistions:                      | 8  |
| Supply Catalogue report:                     | 9  |
| View Vendor Dictionary                       | 10 |
|                                              |    |

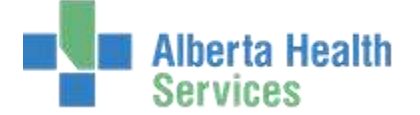

#### **CPSM – Meditech 5.67 Navigation and Overview**

#### Accessing Meditech

Accessing Meditech varies slightly according to zones.

#### Chinook, DTHR and Palliser:

You can access Meditech using Citrix. Citrix can be accessed from a **Citrix** desktop icon or via Internet Explorer and the Citrix Web Interface.

Aspen, Northern Lights and Peace: Double-click the **Meditech** system icon on your desktop to access Meditech.

#### **East Central:**

After logging on to your PC, open Meditech from the **Start** menu. Click **Start>Network Applications>Meditech Client Server.** 

#### Log On to Meditech

Meditech has 2 icons. **Meditech 567** will direct you to the live database which displays blue windows.

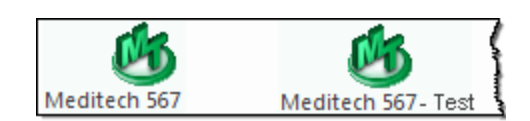

(M)

Network Applications

**Meditech 567-Test** will direct you to the test database which displays green windows. (after Go Live)

A Sign On window opens when either icon is double-clicked.

#### Complete the User and Password fields.

Click Tab or Enter to move to the next field.

Your HCIS will be set as a default. If you work in more than one HCIS, click **F9** to see the list of options.

You will now be logged on to the Meditech Desktop.

| Meditech Signon |     |
|-----------------|-----|
| Universe        | ABA |
| User            |     |
| Password        |     |
| HCIS            |     |

#### Log Off Meditech

Click the **X** in the top right corner. You must close each open Meditech window before you completely log off.

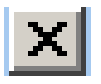

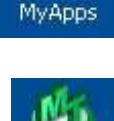

Meditech Client Serve

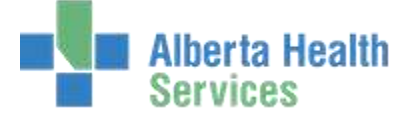

#### **Navigating the Meditech Desktop**

**NOTE:** Screen colour may vary in the training documents. In Meditech 5.67 Live the screen colour will be blue and in Meditech 5.67 Test the screen colour will be green. As well, some screenshots are from Live environment while others from the Test environment.

Profiles will vary between users. The first menu will be *Applications* followed by *Role* based (e.g. Nursing, Diagnostic Imaging etc.), at this point a user will select *MM Inventory Requisition*. The next menu will be *Materials Management*. The screen shots in this document show from Application menu to Materials Management Menu leaving out the *Role* based menu.

| <ol> <li>All menus in Meditech<br/>same way. A black arrow<br/>menu item indicates ther<br/>information behind that<br/>can be expanded.<br/>Click the item to open a r</li> </ol> | respond the Z. A:<br>w beside a more<br>e is more<br>item and it the e<br>new menu.                                                                                                    | s you continue to open more and<br>re menus, the screen will shift to<br>right. Use the <b>scroll bar</b> to view<br>entire expanded menu.                                                                                                    |                                                                                                    |
|----------------------------------------------------------------------------------------------------|----------------------------------------------------------------------------------------------------|----------------------------------------------------------------------------------------------------|----------------------------------------------------------------------------------------------------|
| oplications<br>M *Pailiser Live 5.67* →                                                                                                    | Nursing<br>EMR<br>Order Entry<br>ADM<br>PCS<br>Pharmacy<br>SCH<br>ORM<br>MRI<br>ITS<br>Private Tracker Desktop<br>MM Inventory Regulsitio<br>Covenant Health Only R<br>Change Password/Plin | 3. If there is no black arrow, click the<br>item to open it. It will open in a new<br>window.<br>Materials Management<br>Bequisitioning Desktop<br>Reports<br>View Vendor Dictionary<br>Right Menu Bar<br>Additional navigation tools ar<br>toolbar. | Beck<br>Home<br>Pacent<br>Treasent                                                                                 |
|                                                                                                    | Profiles may differ, the scr<br>above shows a Nursing pro<br>matter which profile, selec<br>MM Inventory Requisition<br>the Materials Managemen                                             | eenshot<br>file. No<br>ct the<br>to access<br>it menu.<br>Back - To move back a step or<br>Home - to take you back to th<br>Recent - to view a recently ac<br>routines from your current se<br>Frequent - to view a list of the                      | r menu<br>he original state of the desktop<br>ccessed list of menus and<br>sesion<br>e routines you use more often |

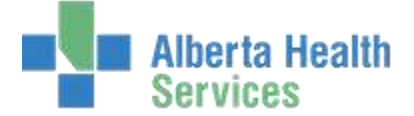

#### **Requisitioning Desktop**

To view the Requisitioning Desktop:

1. Select Requisitioning Desktop under the Materials Management menu.

| Not "Pallner TEST 5.67"           | (ABA TEST/ABA. TESTS                           | 67/MHR.TESTS.67 Test) 6                          | WALQ TESTER       |              |              |                                   |
|-----------------------------------|------------------------------------------------|--------------------------------------------------|-------------------|--------------|--------------|-----------------------------------|
| plications<br>**Polliser Live 5.6 | 7* • Materia<br>Pogusiti<br>Napote<br>View Ver | s Management<br>oning Desktop<br>ndor Dictionary |                   |              |              | Back<br>Home<br>Rome<br>Pressiont |
|                                   |                                                |                                                  |                   |              |              |                                   |
|                                   |                                                |                                                  |                   |              |              | 7 6 6 8 8                         |
| Regulstitioning Desktop - Ø       | BATESTABA TESTS.                               | 709 R. TESTS 67 - Test) Mil                      | 4002 215 100      | Departme     | ot.          | - <u> </u>                        |
| Item Requisitions                 |                                                | Purchasing                                       | Facility MHMATMAN | Lines        | 1211         | <b>1</b>                          |
|                                   |                                                | *Purchasing Facility                             | WHMATMAN          |              |              |                                   |
| Reg Number •                      | Status                                         | Template                                         | Department        | Initiated By | Number Lines |                                   |
|                                   |                                                |                                                  |                   |              |              |                                   |
|                                   |                                                |                                                  |                   |              |              | Item Regs 17                      |
|                                   |                                                |                                                  |                   |              |              | Inventory Regs                    |
|                                   |                                                |                                                  |                   |              |              | PO Inguiny B<br>Check PO Num B    |
|                                   |                                                |                                                  |                   |              |              | Item Inquiry                      |
|                                   |                                                |                                                  |                   |              |              | Stad: Inquiry                     |
|                                   | _                                              |                                                  |                   |              |              | Select 🥑                          |
|                                   | Initiated By                                   | User                                             | Daté Devic        | 20           |              |                                   |
|                                   | Posted By                                      |                                                  |                   |              |              |                                   |
|                                   |                                                |                                                  |                   |              |              |                                   |
|                                   |                                                |                                                  |                   |              |              |                                   |
|                                   |                                                |                                                  |                   |              |              |                                   |

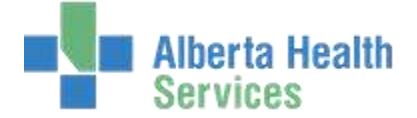

#### Accessing Reports from the Meditech Desktop

Reports can be accessed from the Material Management Menu. The list of reports will vary depending on role.

List Item Requisition Template Dictionary report:

- 1. Select *Reports* from the Materials Management menu.
- 2. Select List Item Requisition Template Dictionary from the Reports menu.

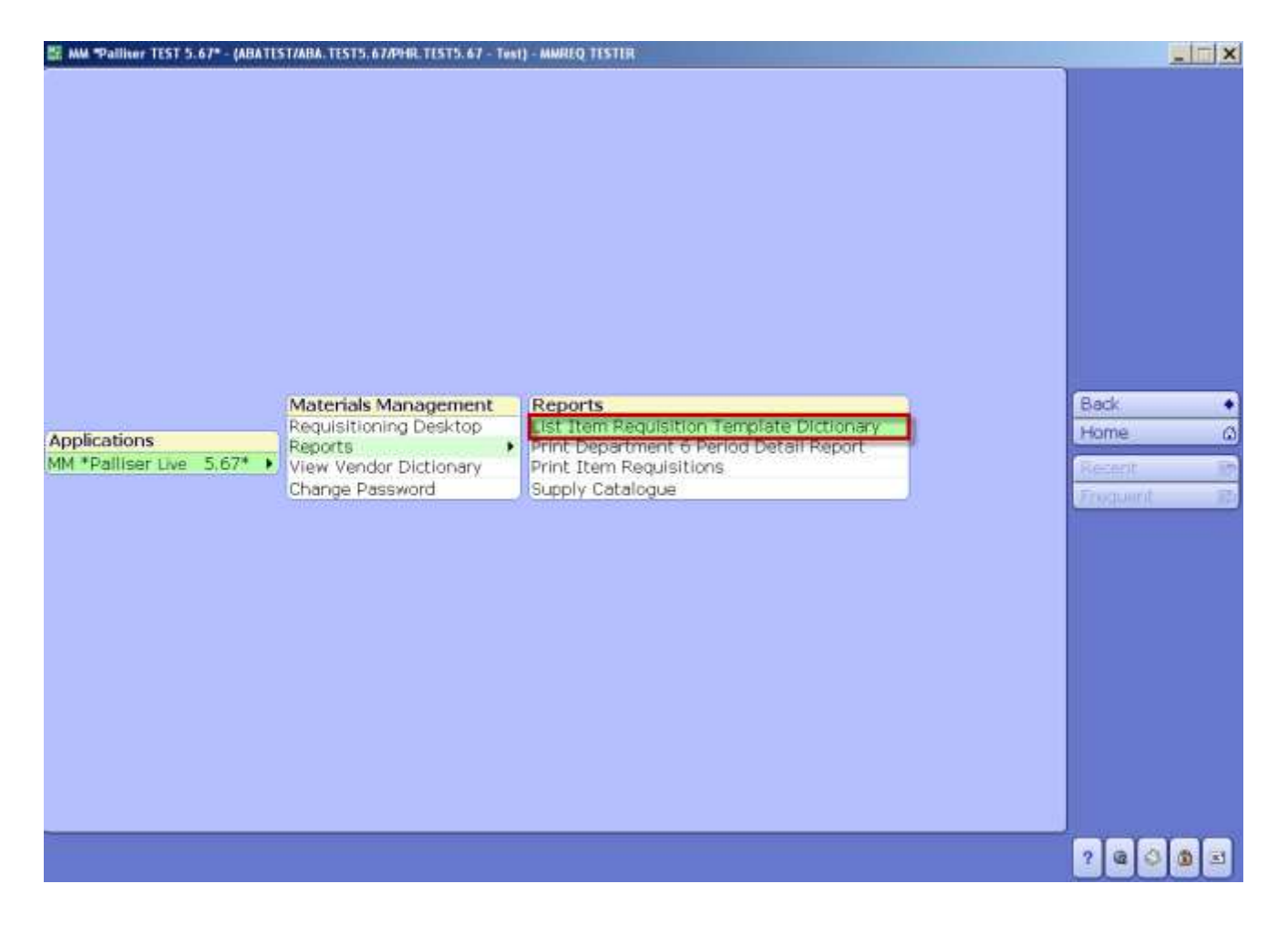

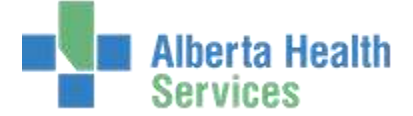

Print Department 6 Period Detail Report:

- 1. Select *Reports* from the Materials Management menu.
- 2. **Select** *Print Department 6 Period Detail Report* from the Reports menu.

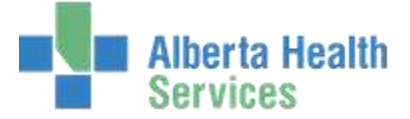

| For 6 Periods Ending at Pe | eriod 📘 🔽   |
|----------------------------|-------------|
| Purchasing Facilities      | Inventories |
| From Dept                  | Thru Dept   |

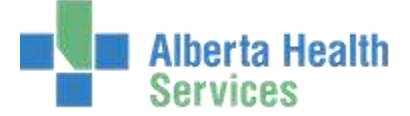

Print Item Requistions:

- 1. Select Reports from the Materials Management menu.
- 2. Select Print Item Requitions from the Reports menu.

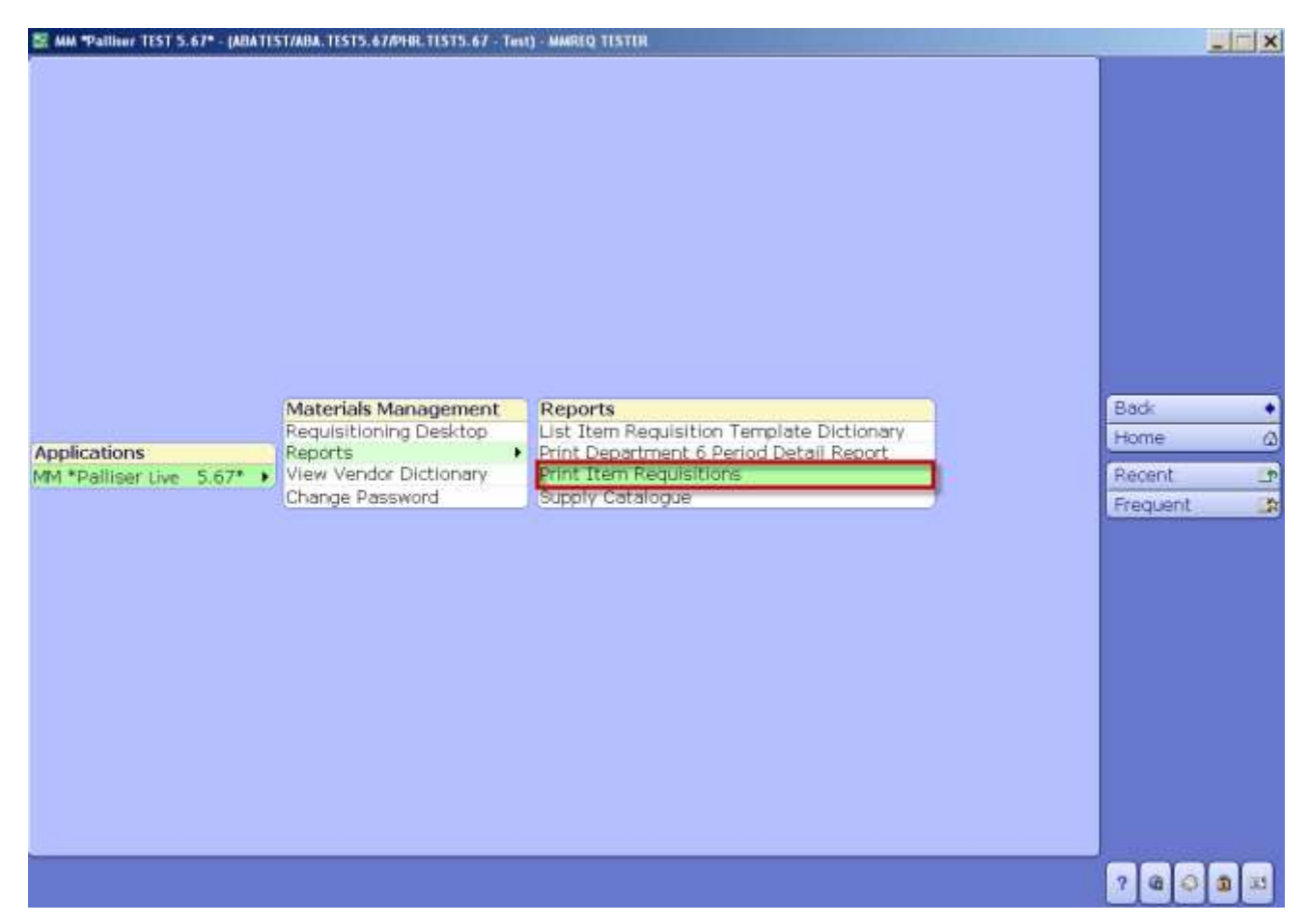

| *Purchasing Facility                           | For Department                                                                  |
|------------------------------------------------|---------------------------------------------------------------------------------|
| *Print Specific or Selected Item Requisitions  |                                                                                 |
| Specific Item Requisitions                     | Selected Item Requisitions                                                      |
| From Item Requisition<br>Thru Item Requisition | From Initial Date<br>Thru Initial Date                                          |
| Include Statuses                               | *Include Posting Details<br>*Include Zero Quantity Lines<br>*Include Cost/Value |

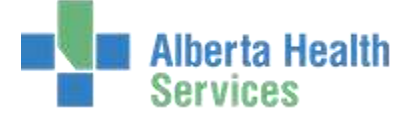

Supply Catalogue report:

- 1. Select Reports from the Materials Management menu.
- 2. Select Supply Catalogue from the Reports menu.

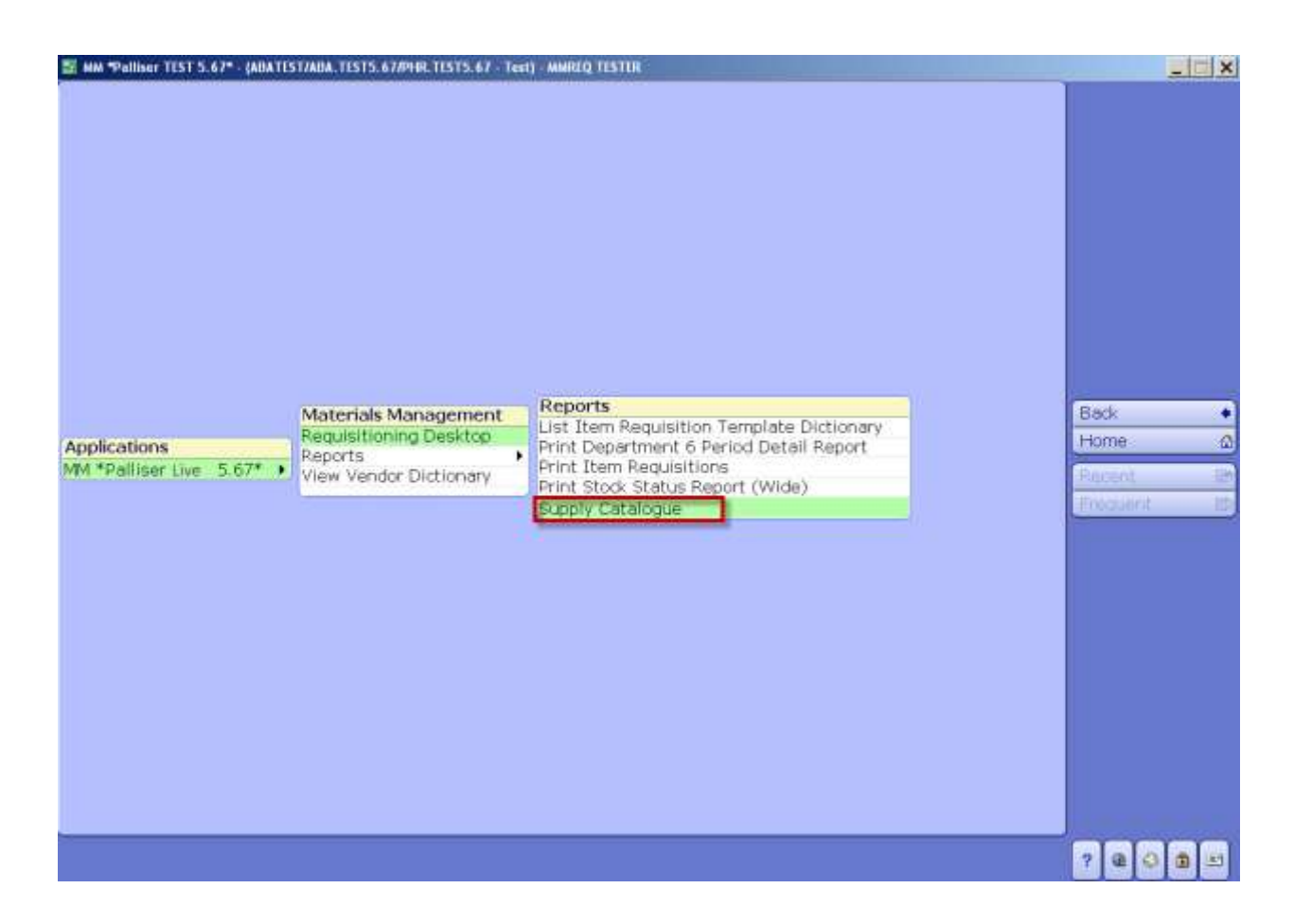

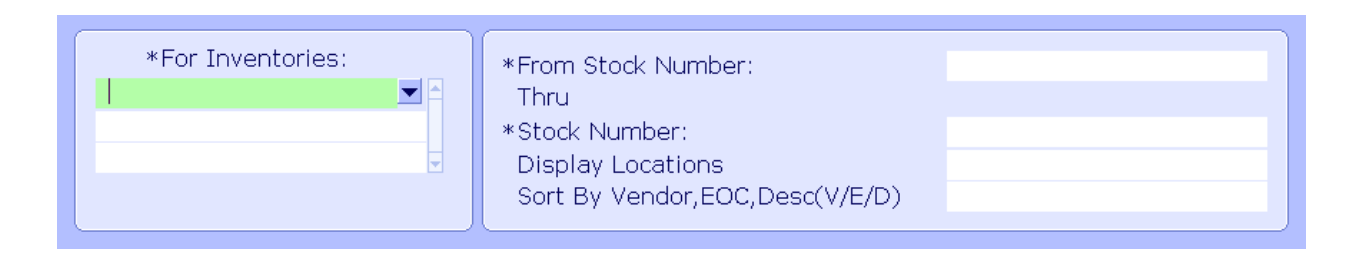

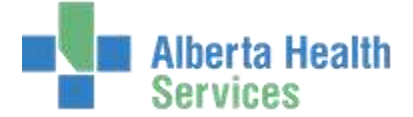

#### **View Vendor Dictionary**

1. Select View Vendor Dictionary from the Materials Management menu.

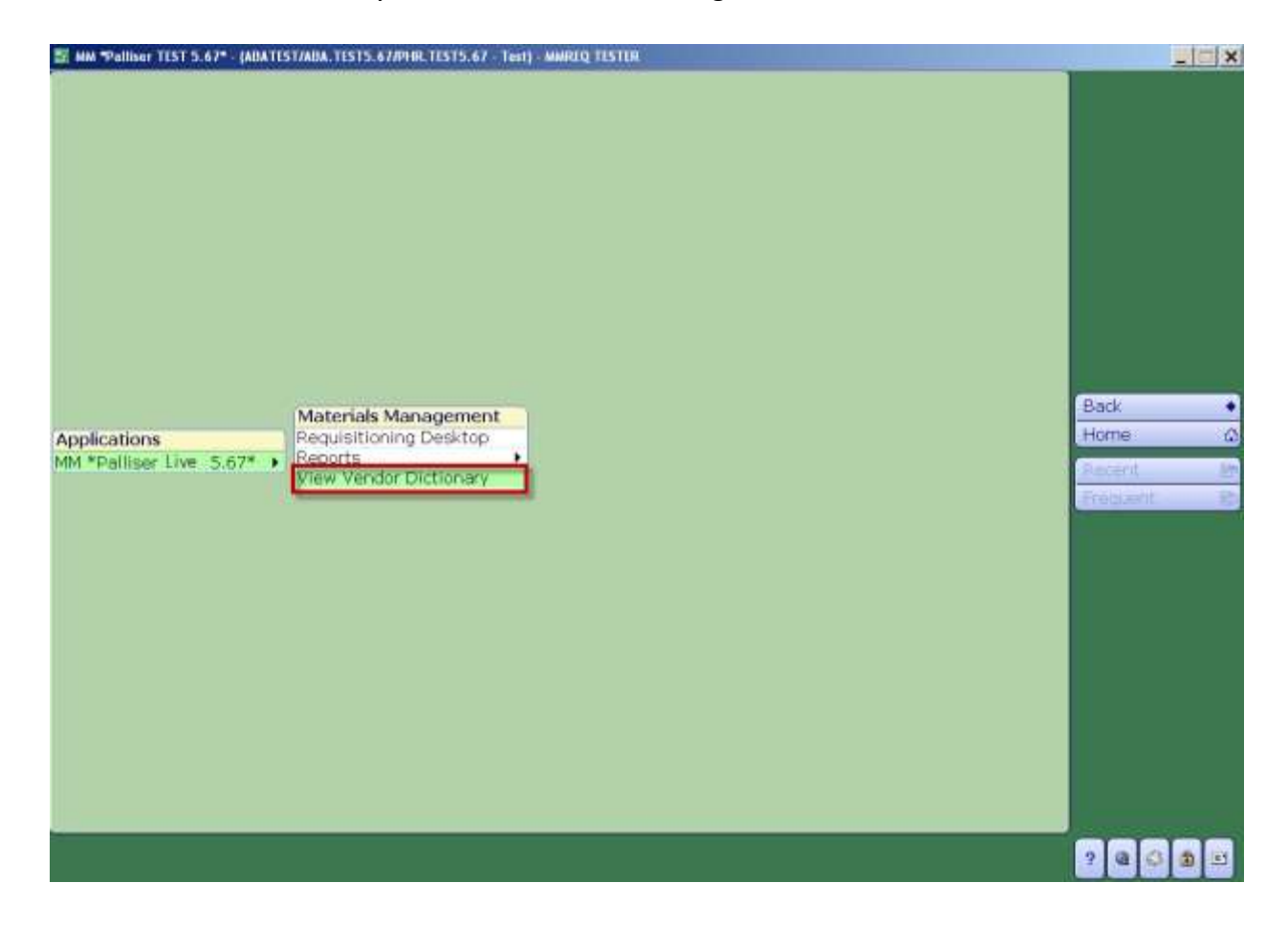

![](_page_11_Picture_1.jpeg)

2. **Click** in the *Number* field and type in the Vendor Number or search by **clicking** on the dropdown arrow.

| ctive<br>Inemonic<br>lock Activity |                    | Remittance Override<br>Miscellaneous                                                                                                    |  |
|------------------------------------|--------------------|----------------------------------------------------------------------------------------------------|--|
|                                    | Purchasing Address | Alternate Remittance Address                                                                                                    |  |
| lame                               |                    | Num Mnemonic Default 1099                                                                                                    |  |
| derest                             |                    | 1                                                                                                    |  |
| Gureas                             |                    | 2                                                                                                    |  |
| ity                                |                    | 3                                                                                                    |  |
| rovince                            |                    | Name                                                                                                    |  |
| ostal                              |                    | Company of the second second se |  |
| dditional                          |                    | Address                                                                                                    |  |
| mail                               |                    |                                                                                                    |  |
| 8%                                 |                    | City                                                                                                    |  |
| ttention                           |                    | Province                                                                                                    |  |
|                                    |                    | Additional                                                                                                    |  |
|                                    |                    | Email                                                                                                    |  |
|                                    |                    | (cindi                                                                                                    |  |
|                                    |                    |                                                                                                    |  |
|                                    |                    |                                                                                                    |  |

If performing a search, notice the search options on the right hand Menu Listing. A user can search by Vendor ID Number or by Vendor Name (Upper Case).

| Number      | Mnemonic | Name                         |      |
|-------------|----------|------------------------------|------|
| 0 1/01/0000 | SDCM     | 3D SWALLOW                   |      |
| 0 1010000   | SEVENU   | 3D SWALLOW                   |      |
| 0 1001100   | SMCA     | 3M CANADA COMPANY            |      |
| 0 1001100   | BMCA     | 3M CANADA COMPANY            |      |
| 0 L010040   | 4IMP     | 4 IMPRINT                    |      |
| 0 L001130   | 49-6E    | 4H BEEF CLUB - NORTH 40 MILE |      |
| 0 L001130   | 4-BE     | 4H BEEF CLUB - NORTH 40 MILE | 51   |
| 0 L060900   | 4IM      | 4IMPRINT                     | <br> |
| O U010040   | 4IMP     | 4 IMPRINT                    | A    |
| © L060900   | 4IM      | 4IMPRINT                     | Inv  |
| 0 L000900   | 110AL    | 1102122 ALBERTA INC          | 0    |
| 0 L261583   | 113AL    | 1135015 ALBERTA LTD          | .0   |
| Name        | •        |                              |      |